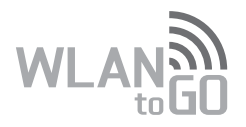

# Kurzanleitung

## Vielen Dank, dass Sie sich für einen Mobile WiFi Hotspot von HUAWEI entschieden haben. Mit unserem Mobile WiFi Hotspot steht Ihnen eine drahtlose Hochgeschwindigkeitsverbindung für Ihre WLAN-Geräte zur Verfügung.

Dieses Dokument soll Ihnen dabei helfen, die Idee von "Mobile WiFi" bzw. "WLAN to GO" besser zu verstehen und sofort einsetzen zu können. Bitte lesen Sie das Dokument sorgfältig durch, bevor Sie den mobilen "WLAN to GO" Hotspot verwenden.

Detaillierte Informationen über die Funktionen sowie die Konfiguration finden Sie in der Online-Hilfe auf der Web-Verwaltungsseite des Produkts.

Eine ausführliche Anleitung für die Anmeldung auf der Web-Verwaltungsseite finden Sie unter "Anmelden bei der Web-Verwaltungsseite".

## Überblick über Ihr WLAN to GO

#### Hinweis:

Die Beschreibungen und Abbildungen zu den Funktionen des WLAN to GO in diesem Dokument sind nur zu Ihrer Information. Das von Ihnen gekaufte Produkt kann evtl. von diesen abweichen.

#### Anwendungsszenarien

WLAN-Geräte (wie Smartphones, Tablet PCs und Spielkonsolen) oder Computer können alle über das WLAN to GO auf das Internet zugreifen. Die genaue Vorgehensweise hängt vom Betriebssystem des WLAN-Geräts bzw. Computers ab. Stellen Sie eine Verbindung entsprechend den speziellen Gerätevorgaben her.

Um über einen USB-Anschluss auf das Internet zuzugreifen, installieren Sie den Treiber entsprechend den Anweisungen.

#### Szenario 1: Internetzugriff über ein LTE-, 3G- oder 2G-Netz

Das WLAN to GO nutzt das LTE-, 3G- oder 2G-Netz Ihres Netzbetreibers, um eine Verbindung zum Internet herzustellen.

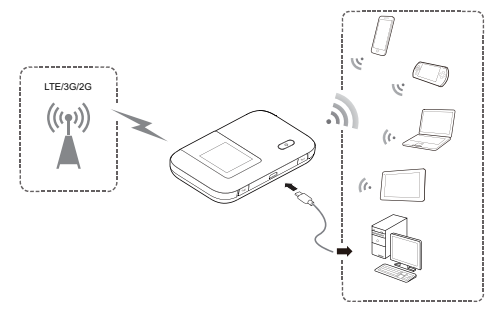

#### Szenario 2: Internetzugriff über ein anderes WLAN-Netzwerk

Wenn Sie das WLAN to GO in Bereichen mit WLAN-Abdeckung verwenden, wie beispielsweise in Flughäfen, Cafés, Hotels oder zu Hause, kann das WLAN to GO über andere WLAN-Netzwerke auf das Internet zugreifen, wodurch Ihre Nutzung von LTE-, 3G- oder 2G-Netzen reduziert wird.

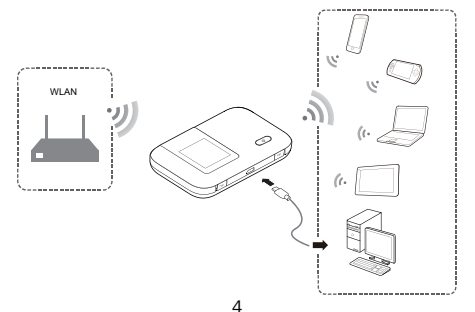

#### Beschreibung des Geräts

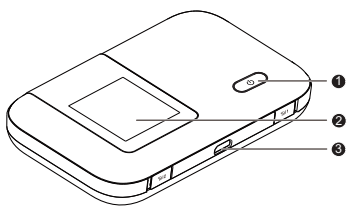

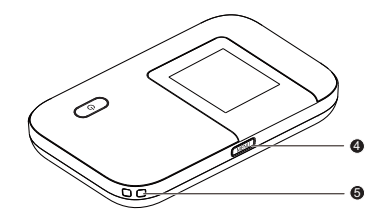

- Netztaste
- 2 Bildschirm
- Micro-USB-Anschluss
- 4 Taste MENÜ (Menu)
- **5** Öffnung für Tragschlaufe

## Bildschirm

#### Startbildschirm

Roaming

R: Datenroaming ist eingeschaltet.

## Ø Signalstärke

ر السالية المالية العامية stark an.

## Netzwerktyp

- 2G/3G/4G: verbunden mit einem 2G-/3G-/LTE-Netz.
- The second second

## WLAN

- WLAN ist eingeschaltet.
- Anzahl der angeschlossenen WLAN-Geräte.
- 5G: WLAN ist auf das 5GHz-Band geschaltet.

## G Akku

. Akku-Ladezustand von niedrig bis hoch.

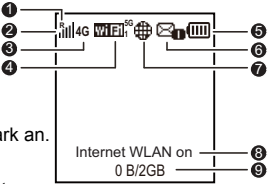

## G SMS

- Neue Mitteilungen.
- Anzahl der neuen Mitteilungen.
- Status der Netzwerkverbindung Internet-Verbindung wird aufgebaut.

#### Internet-WLAN-Status

Zeigt an, dass die Internetverbindung aktuell über ein anderes WLAN läuft.

#### Datenverkehr-Statistiken

- Datenverbrauch diesen Monat
- Limit f
  ür monatlichen Datenverbrauch

#### Hinweis:

- Zum Festlegen des Startdatums für die monatlichen Datenverbrauchsstatistiken und des Datenverbrauchslimits navigieren Sie zu der Web-Verwaltungsseite.
- Die Datenverkehr-Informationen sind nur als Referenz anzusehen. Für genauere Datenverkehr-Informationen wenden Sie sich bitte an Ihren Dienstanbieter.

#### Menü-Bildschirm

## U Zurück (Back)

Kehren Sie zum vorherigen Bildschirm zurück.

## Optionen (Options)

#### Praxistipps (Operation tips)

Drücken Sie auf die Taste **MENÜ (Menu)**, um nach unten zu scrollen, und drücken Sie die Taste (U), um Ihre Auswahl zu bestätigen.

#### Aktualisieren des Bildschirms

• Neue Software (New Software) Es sind Updates verfügbar.

## Aktualisieren (Update)

Drücken Sie die Taste (U), um das Update zu starten.

## Abbrechen (Cancel)

Drücken Sie die Taste MENÜ (Menu), um das Update zu ignorieren.

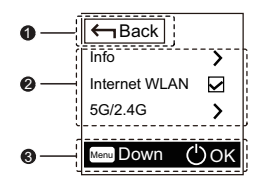

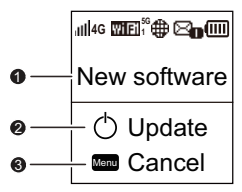

#### SSID und Drahtlosnetzwerkschlüssel

Wenn ein WLAN-Gerät zum ersten Mal eine Verbindung zum WLAN to GO herstellt, müssen Sie möglicherweise die Standard-SSID (Standard-Service Set Identifier) und den Drahtlosnetzwerkschlüssel eingeben.

#### Die Standard-SSID und der Netzwerkschlüssel sind auf einem Etikett am WLAN to GO aufgedruckt.

Es wird empfohlen, dass Sie sich auf der Web-Verwaltungsseite anmelden und Ihre SSID und den Netzwerkschlüssel ändern.

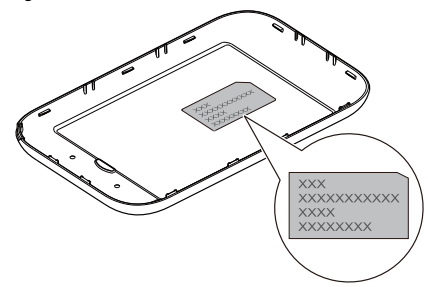

Zur Anzeige der aktuellen SSID und des Drahtlosnetzwerkschlüssels auf dem Bildschirm:

1. Drücken Sie die Taste MENÜ (Menu), um das Menü anzuzeigen.

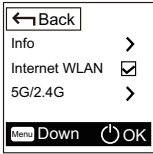

2. Drücken Sie die Taste MENÜ (Menu), um zu Info zu scrollen.

| Back          |     |
|---------------|-----|
| Info          | >   |
| Internet WLAN | V   |
| 5G/2.4G       | >   |
| Menu Down     | )ок |

3. Drücken Sie die Taste (U), um Info zu öffnen.

11

| Back            |   |
|-----------------|---|
| SSID: XXXXXXXXX | x |
|                 |   |
|                 |   |
|                 |   |
| Menu Down () Ol | k |

## **Erste Schritte**

#### Installation

Setzen Sie die SIM-Karte, die microSD-Karte und den Akku entsprechend der Abbildung ein.

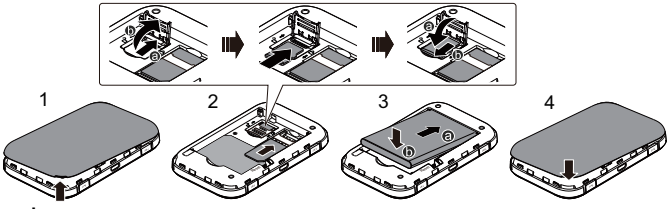

#### Hinweis:

Die microSD-Karte ist optional. Ist keine microSD-Karte im Paket enthalten, so kaufen Sie sich bitte bei Bedarf separat eine Karte.

#### Laden des Akkus

Wenn das WLAN to GO für eine längere Zeit nicht verwendet wurde oder der Akku vollständig entladen ist, wird das Gerät möglicherweise nicht unmittelbar nach Anschluss des Ladegeräts eingeschaltet. Bitte laden Sie den Akku erst für eine Weile, bevor Sie das WLAN to GO einschalten.

#### Verfahren 1: Laden des Geräts über ein Ladegerät

Hinweis:

 Verwenden Sie nur Ladegeräte, die mit dem WLAN to GO kompatibel sind und von einem Markenhersteller stammen. Die Verwendung eines

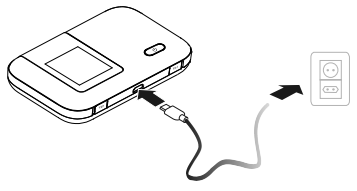

inkompatiblen Ladegeräts von einem unbekannten Hersteller kann Fehlfunktionen oder Defekte am WLAN to GO verursachen oder sogar ein Feuer auslösen. Durch eine solche Verwendung werden die ausdrücklichen oder implizierten Garantien des Produkts nichtig.

- Das Ladegerät ist optional. Ist kein Ladegerät im Paket enthalten, kontaktieren Sie bitte Ihren Fachhändler, um ein mit dem WLAN to GO kompatibles Ladegerät zu kaufen.
- Die Modellnummer des Ladegeräts für das WLAN to GO ist HW-050100XYW. X und Y stehen für Buchstaben oder Zahlen, die je nach Region variieren. Einzelheiten zu dem genauen Ladegerätmodell erhalten Sie bei Ihrem Fachhändler.

#### Verfahren 2: Laden des Geräts über einen PC-Anschluss

Verwenden Sie das im Lieferumfang des Geräts enthaltene Datenkabel, um das WLAN to GO an den Computer anzuschließen.

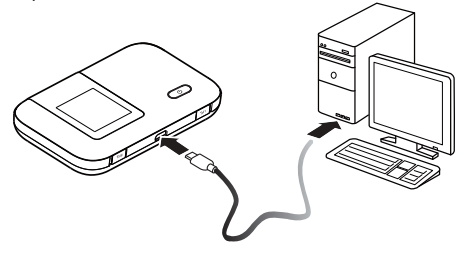

#### Stromversorgung des Geräts

Sie können das WLAN to GO mit dem USB-Adapterkabel HUAWEI AF10 und anschließend das AF10 mit anderen Geräten, wie einem Mobiltelefon, MP3-Player,

MP4-Player oder einem Bluetooth-Headset, verbinden. In diesem Fall fungiert das WLAN to GO als Ladegerät und versorgt diese Geräte mit Strom (max. 500mA).

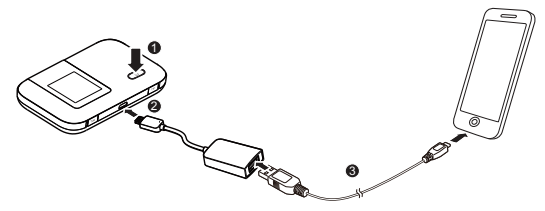

#### Hinweis:

- Das AF10-Ladekabel ist optional. Wenn es nicht im Lieferumfang enthalten ist, können Sie es separat erwerben.
- Einzelheiten über das AF10 finden Sie in der dazugehörigen Bedienungsanleitung.

## Einschalten des WLAN to GO

Drücken Sie die Taste () und halten Sie diese gedrückt, bis die grüne LED leuchtet, was anzeigt, dass das WLAN to GO eingeschaltet ist.

Sie können sich auf der Web-Verwaltungsseite anmelden und die Schnellstartfunktion ein- oder ausschalten. Diese Funktion reduziert die Startzeit des WLAN to GO erheblich. Hinweis:

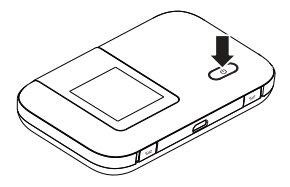

- Drücken Sie die Taste (U) und halten Sie diese gedrückt, um das WLAN to GO auszuschalten.
- Sollte das WLAN to GO nicht ordnungsgemäß funktionieren oder sich nicht ordnungsgemäß ausschalten lassen, drücken Sie die Taste () und halten Sie sie mindestens 10 Sekunden lang gedrückt, um das WLAN to GO sofort auszuschalten.
- Bitte deaktivieren Sie die Schnellstartfunktion, wenn Sie in einem Flugzeug sind.

## Verbinden mit dem Internet

#### Verwenden eines LTE-, 3G- oder 2G-Netzes

Die Verwaltungsparameter des WLAN to GO sind gemäß den Anforderungen Ihres Netzbetreibers voreingestellt.

Werden Daten übertragen, stellt das WLAN to GO automatisch eine Verbindung zum Internet her. Werden über einen bestimmten Zeitraum keine Daten übertragen, so trennt das WLAN to GO automatisch die Netzwerkverbindung.

#### Hinweis:

Sie können sich auf der Web-Verwaltungsseite anmelden und die automatische Einwahl beim Roaming aktivieren oder deaktivieren. Ist diese Funktion ausgeschaltet, wenn das WLAN to GO in ein Roaming-Netz gelangt, so trennt das WLAN to GO automatisch die bereits hergestellt Internetverbindung. Sie müssen in diesem Fall die Netzwerkverbindung manuell wieder herstellen.

#### Verwenden von WLAN-Netzen

- 1. Vergewissern Sie sich, dass die WLAN-Funktion aktiviert ist.

#### Hinweis:

- Nachdem das WLAN to GO einmal mit dem WLAN-Netzwerk verbunden ist, verbindet er sich automatisch wieder mit diesem Netzwerk, wenn der sich das nächste Mal im Bereich der Netzabdeckung befindet.
- Einzelheiten über das Hinzufügen von WLAN-Hotspots finden Sie unter "Hinzufügen von WLAN-Hotspots" auf Seite 22.

## Anmelden bei der Web-Verwaltungsseite

- Stellen Sie sicher, dass die Verbindung zwischen dem WLAN to GO und dem WLAN-Gerät oder Computer normal funktioniert.
- 2. Öffnen Sie einen Browser und geben Sie http://192.168.8.1 in die Adresszeile ein.

#### Hinweis:

Falls die IP-Adresse mit einer anderen IP-Adresse im Netzwerk in Konflikt steht, wird die Adresse des WLAN to GO automatisch auf eine freie Adresse geändert. Sie finden die aktuelle IP-Adresse auf dem Display des WLAN to GO.

3. Geben Sie Ihren Benutzernamen und Ihr Kennwort ein, um sich bei der Web-Verwaltungsseite anzumelden.

#### Hinweis:

- Der Standardbenutzername lautet admin.
- Das Standardkennwort lautet admin.

## Allgemeine Hinweise zur Benutzung

#### Akkusparmodus

Wenn das WLAN to GO seit einer Weile inaktiv ist, wechselt das WLAN to GO in den Standby-Modus, bei dem die Anzeige sich ausschaltet. Beim Drücken einer beliebigen Taste leuchtet der Bildschirm auf.

Wird das WLAN to GO ausschließlich über den Akku mit Strom versorgt, können Sie die Funktion zur automatischen WLAN-Abschaltung aktivieren oder deaktivieren. Ist diese Funktion eingeschaltet, unterbricht das WLAN to GO die WLAN-Verbindung automatisch, wenn für eine bestimmte Zeit kein WLAN-Gerät darauf zugreift. Sie können die WLAN-Funktion mit einer beliebigen Taste wieder einschalten.

#### **PIN-Abfrage**

Ist die PIN-Abfrage aktiviert, melden Sie sich auf der Web-Verwaltungsseite an und geben Sie die korrekte PIN gemäß den Anweisungen ein. PIN-/PUK-Codes werden vom Netzbetreiber zusammen mit der SIM-Karte geliefert. Ausführliche Informationen erhalten Sie von Ihrem Netzbetreiber.

#### Ein- oder Ausschalten von Internet-WLAN

- 1. Drücken Sie die Taste MENÜ (Menu) dreimal hintereinander, um zu Internet-WLAN (Internet WLAN) zu scrollen.
- 2. Drücken Sie die Taste  $(\underline{U})$ , um das Internet-WLAN ein- oder auszuschalten. Hinweis:
  - Alternativ können Sie sich auf der Web-Verwaltungsseite für das WLAN to GO anmelden, um das Internet-WLAN zu aktivieren oder zu deaktivieren.
  - Nachdem die Funktion Internet-WLAN aktiviert wurde, können noch bis zu neun WLAN-Geräte mit dem WLAN to GO verbunden werden.

#### Hinzufügen von WLAN-Hotspots

- 1. Melden Sie sich bei der Web-Verwaltungsseite an.
- 2. Wählen Sie auf der Einstellungsseite Internet-WLAN aus.
- 3. Suchen Sie nach WLAN-Hotspots und verbinden Sie sich mit dem gewünschten.

#### Wiederherstellen der Werkseinstellungen

Falls Sie einige Konfigurationsparameter vergessen haben, können Sie das WLAN to GO auf die werkseitigen Einstellungen zurücksetzen und erneut konfigurieren.

Drücken Sie die Taste **Reset** und halten Sie sie gedrückt, bis sich der Bildschirm ausschaltet. Das WLAN to GO wird anschließend auf die Werkseinstellungen zurückgesetzt.

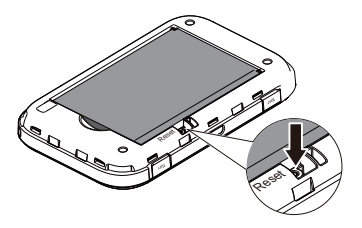

#### Hinweis:

Nach Ausführung dieses Vorgangs werden alle persönlichen Konfigurationsparameter im WLAN to GO gelöscht. Alle Konfigurationen auf der Web-Verwaltungsseite werden auf die Werkseinstellungen zurückgesetzt.

## Beispiel 1: Herstellen einer Verbindung zu einem Computer (auf dem z.B. das Betriebssystem Windows 7 ausgeführt wird) über WLAN

- 1. Stellen Sie sicher, dass die WLAN-Funktion des WLAN to GO eingeschaltet ist.
- Wählen Sie Start > Systemsteuerung (Control Panel) > Netzwerk und Internet (Network and Internet) > Verbindung mit einem Netzwerk herstellen (Connect to a network).

#### Hinweis:

Bevor Sie eine WLAN-Verbindung einrichten, vergewissern Sie sich, dass der Computer mit einem WLAN-Netzwerkadapter ausgestattet ist. Zeigt der Computer eine drahtlose Netzwerkverbindung an, kann der WLAN-Netzwerkadapter verwendet werden. Prüfen Sie anderenfalls, ob Ihr WLAN-Netzwerkadapter einwandfrei funktioniert.

3. Wählen Sie die Drahtlosnetzwerkverbindung mit der SSID des WLAN to GO aus und klicken Sie auf Verbinden (Connect).

#### Hinweis:

- Wenn die Drahtlosnetzwerkverbindung verschlüsselt ist, geben Sie den korrekten Drahtlosnetzwerkschlüssel ein.
- Informationen zur Vorgehensweise zur Anzeige der aktuellen SSID und des Drahtlosnetzwerkschlüssels finden Sie im Abschnitt "SSID und Drahtlosnetzwerkschlüssel" dieser Kurzanleitung.
- Warten Sie einen Moment, bis das Symbol für die Drahtlosnetzwerkverbindung in der Taskleiste in der unteren rechten Ecke des Bildschirms angezeigt wird. Die Drahtlosnetzwerkverbindung ist damit hergestellt.

## Beispiel 2: Herstellen einer Verbindung zu einer Spielkonsole (z. B. PSP) über WLAN

- 1. Schalten Sie die WLAN-Funktion auf der PSP ein.
- Wählen Sie Einstel. (Settings) > Netzwerkeinstellungen (Network Settings) aus.
- 3. Wählen Sie Infrastrukturmodus (Infrastructure Mode) aus.
- Wählen Sie Neue Verbindung (New Connection) aus und geben Sie einen Namen f
  ür die Verbindung ein.
- Wählen Sie Suchen (Scan) aus, um nach Drahtlosnetzwerken zu suchen. Eine Liste von Zugriffspunkten wird auf dem Bildschirm angezeigt.

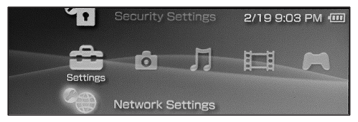

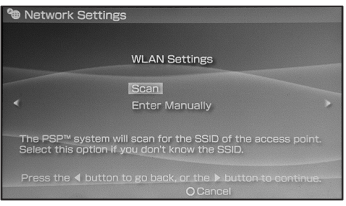

- Wählen Sie den Zugriffspunkt mit der SSID des WLAN to GO aus und drücken Sie auf der PSP die Taste ►. Bestätigen Sie die SSID und geben Sie den korrekten Drahtlosnetzwerkschlüssel ein.
- Drücken Sie auf die Taste ►, um fortzufahren, und anschließend auf die Taste X, um die Einstellungen zu speichern.
- Wählen Sie Verbindung testen (Test Connection), um zu pr
  üfen, ob die Netzwerkverbindung funktioniert.
- 9. Sie können anschließend einen Browser öffnen und auf das Netzwerk zugreifen.

| Select the acc    | ess point to b | e used.         |
|-------------------|----------------|-----------------|
| SSID              | Security       | Signal Strength |
|                   |                |                 |
| Steve Hardesty    | None           | 57%             |
| Belkin Pro-N 4384 |                |                 |
| Lipton Home       | WEP            |                 |

| Network Settings |                   |
|------------------|-------------------|
| Connection Name  | 123456            |
| Signal Strength  | 60%               |
| SSID             |                   |
| BSSID            | 00:11:50:67:70:95 |
| Channel          |                   |
| Security         |                   |
| IP Address       |                   |
| 1                |                   |
|                  |                   |

## Beispiel 3: Herstellen einer Verbindung zu einem Tablet PC

Settings

## (z.B. iPad) über WLAN

- Tippen Sie auf Einstel. (Settings) > WLAN, um die WLAN-Funktion einzuschalten.
- Der Tablet PC sucht automatisch nach WLAN-Verbindungen und zeigt eine Liste der Zugriffspunkte an.
- 3. Wählen Sie den Zugriffspunkt mit der SSID des WLAN to GO aus.
- Falls erforderlich, geben Sie den korrekten Drahtlosnetzwerkschlüssel ein und tippen Sie auf Verknüpfen (Join). (Das Schloss-Symbol zeigt an, dass der

Verschlüsselungsschlüssel für eine Verbindung mit diesem Drahtlosnetzwerk erforderlich ist.)

#### Hinweis:

Andere WLAN-Geräte wie Android- oder Windows Mobile-Smartphones, iPhone, iPod Touch, PS3 und NDSi können ebenfalls über Ihr WLAN to GO auf das

Internet zugreifen. Genaue Informationen zur WLAN-Konfiguration finden Sie in der Bedienungsanleitung des jeweiligen Geräts.

## Tipps

Wenn das WLAN to GO für einen längeren Zeitraum in Gebrauch ist, wird er warm und kann überhitzen. In einem solchen Fall schließt das WLAN to GO automatisch zum Schutz vor Beschädigung die Netzwerkverbindung und schaltet sich aus. Sollte dies passieren, platzieren Sie das WLAN to GO in einem gut belüfteten Raum, damit die Wärme abgeführt wird. Schalten Sie ihn anschließend wieder ein und verwenden Sie ihn weiterhin wie gewohnt.

Sollte eine Verwendung des WLAN to GO nicht möglich sein, probieren Sie Folgendes:

- Konsultieren Sie die Online-Hilfe auf der Web-Verwaltungsseite.
- Schalten Sie das WLAN to GO aus und wieder ein.
- Setzen Sie das WLAN to GO auf die Werkseinstellungen zurück.
- Wenden Sie sich an Ihren Netzbetreiber oder den HUAWEI-Support.

Version: V100R001\_01 ArtikeInummer: 31010QDV

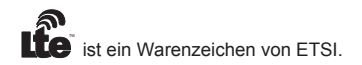